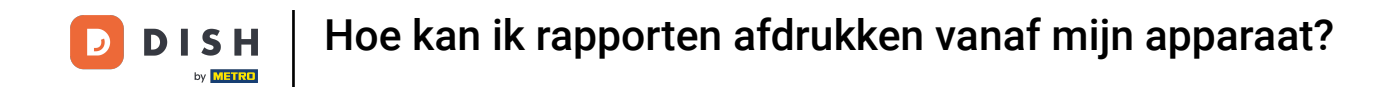

• Welkom bij de DISH POS app. In deze handleiding laten we je zien hoe je rapporten kunt afdrukken vanaf je tablet.

| ■ DISHPOS Restaurant | FACILITEITEN OPEN ORDE | RS LOPENDE REKENINGEN | ¢                                |
|----------------------|------------------------|-----------------------|----------------------------------|
| Tafel 1              | Tafel 2                | Tafel 3               | Tafel 4                          |
|                      |                        |                       |                                  |
| Tafel 5              | Tafel 6                | Tafel 7               | Tafel 8                          |
|                      |                        | 🕒 5 🗐 1               |                                  |
| Tafel 9              | Tafel 10               | Tafel 11              | Tafel 12                         |
| Tafel 13             | Tafel 14               | Tafel 15              | Tafel 16                         |
| Tafel 17             | Tafel 18               | Tafel 19              | <b>Tafel 20</b><br>2 zitplaatsen |
|                      |                        |                       |                                  |

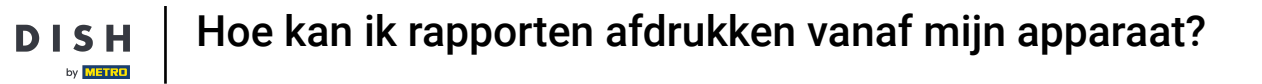

## Open eerst het menu.

D

| <b>DISH</b> POS Restaurant | FACILITEITEN OPEN ORDER | RS LOPENDE REKENINGEN | ¢        |
|----------------------------|-------------------------|-----------------------|----------|
| Tafel 1                    | Tafel 2                 | Tafel 3               | Tafel 4  |
| 🕒 5 🗐 1                    |                         |                       |          |
| Tafel 5                    | Tafel 6                 | Tafel 7               | Tafel 8  |
|                            |                         | 🕒 5 🗐 1               |          |
| Tafel 9                    | Tafel 10                | Tafel 11              | Tafel 12 |
|                            |                         |                       |          |
| Tafel 13                   | Tafel 14                | Tafel 15              | Tafel 16 |
|                            |                         |                       |          |
| Tafel 17                   | Tafel 18                | Tafel 19              | Tafel 20 |
|                            |                         |                       |          |

**DISH** Hoe kan ik rapporten afdrukken vanaf mijn apparaat?

## Tik dan op Rapport afdrukken.

D

| DISH                                                          | FACILITEITEN OPEN ORDERS LOPENDE REKENINGEN |          |          |
|---------------------------------------------------------------|---------------------------------------------|----------|----------|
| Manager Manager                                               | Tafel 2                                     | Tafel 3  | Tafel 4  |
| ☆ Faciliteiten<br>定 Voorraad                                  | Tafel 6                                     | Tafel 7  | Tafel 8  |
| Rapport afdrukken                                             |                                             | 🕒 5 🗐 1  |          |
| Zoek order                                                    | Tafel 10                                    | Tafel 11 | Tafel 12 |
| <ul> <li>Dienstbeheer</li> <li>€ PIN/EFT terminals</li> </ul> | Tafel 14                                    | Tafel 15 | Tafel 16 |
| 😚 Dish support                                                |                                             |          |          |
| Kastransacties                                                | Tafel 18                                    | Tafel 19 | Tafel 20 |
| Self-service status                                           |                                             |          |          |
| - Geen rekening                                               |                                             |          |          |

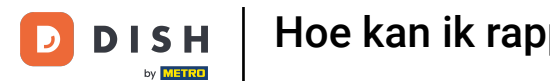

H Hoe kan ik rapporten afdrukken vanaf mijn apparaat?

Er verschijnt dan een pop-up met een lijst van beschikbare rapporten. Elk rapport wordt afgedrukt op de aangesloten printer van het kassasysteem. Als je het op een gewone printer wilt afdrukken, moet je de backofficerapporten gebruiken.

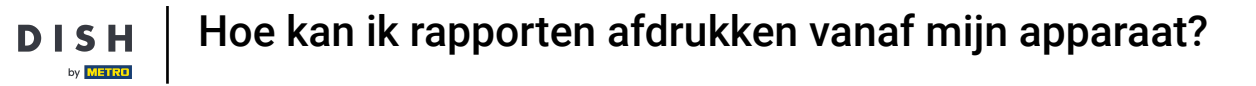

D

| <b>■ DISH</b> POS Restaurant | FACILITEITEN OPEN ORDERS LOPENDE REKENINGEN |               |
|------------------------------|---------------------------------------------|---------------|
| Tafel 1                      | Selecteer rapport                           | Tafel 4       |
|                              | Voorraad rapport                            |               |
| Tafel 5                      | Eigen dienst rapport                        | Tafel 8       |
|                              | Alle diensten rapport                       |               |
| Tafel 9                      | Kastransacties rapport                      | Tafel 12      |
|                              | Attentielijst dienst                        |               |
| Tafel 13                     | . Dagoverzicht attenties                    | Tafel 16      |
|                              | Artikelrapport                              |               |
| Tafel 17                     | Omzetgroepen rapport                        | Tafel 20      |
|                              | ANNULEREN                                   | 2 zitplaatsen |
|                              |                                             |               |

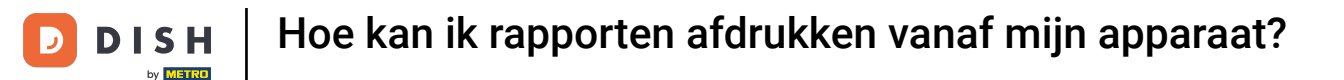

## Selecteer Voorraadrapport, om een lijst te krijgen van de producten met een voorraadwaarde.

| ■ <b>DISH</b> POS Restaurant | FACILITEITEN OPEN ORDERS LOPENDE REKENINGEN | ¢             |
|------------------------------|---------------------------------------------|---------------|
| Tafel 1                      | Selecteer rapport                           | Tafel 4       |
|                              | Voorraad rapport                            |               |
| Tafel 5                      | Eigen dienst rapport                        | Tafel 8       |
|                              | Alle diensten rapport                       |               |
| Tafel 9                      | Kastransacties rapport                      | Tafel 12      |
|                              | Attentielijst dienst                        |               |
| Tafel 13                     | . Dagoverzicht attenties                    | Tafel 16      |
|                              | Artikelrapport                              |               |
| Tafel 17                     | Omzetgroepen rapport                        | Tafel 20      |
|                              | ANNULEREN                                   | 2 zitplaatsen |
|                              |                                             |               |

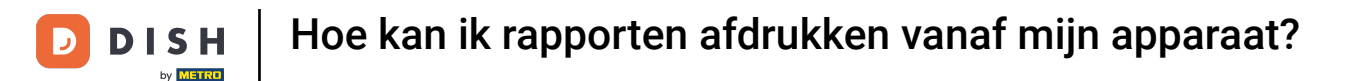

Door Shift-rapport te selecteren, krijg je een rapport met de omzet en de betaalmethoden voor de gebruiker die is ingelogd.

| ■ DISHPOS Restaurant | FACILITEITEN OPEN ORDERS LOPENDE REKENINGEN |               |
|----------------------|---------------------------------------------|---------------|
| Tafel 1              | Selecteer rapport                           | Tafel 4       |
|                      | Voorraad rapport                            |               |
| Tafel 5              | Eigen dienst rapport                        | Tafel 8       |
|                      | Alle diensten rapport                       |               |
| Tafel 9              | Kastransacties rapport                      | Tafel 12      |
|                      | Attentielijst dienst                        |               |
| Tafel 13             | Dagoverzicht attenties                      | Tafel 16      |
|                      | Artikelrapport                              |               |
| Tafel 17             | Omzetgroepen rapport                        | Tafel 20      |
|                      | ANNULEREN                                   | 2 zitplaatsen |
|                      |                                             |               |

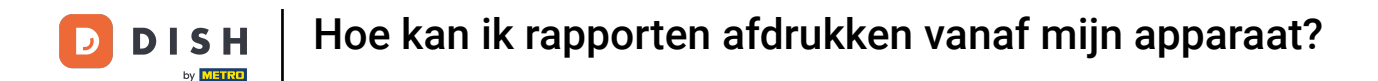

Om een rapport met de totale omzet en details per kelner af te drukken, tik je op Rapport Alle diensten.

| ■ DISHPOS Restaurant | FACILITEITEN OPEN ORDERS LOPENDE REKENINGEN |               |
|----------------------|---------------------------------------------|---------------|
| Tafel 1              | Selecteer rapport                           | Tafel 4       |
|                      | Voorraad rapport                            |               |
| Tafel 5              | Eigen dienst rapport                        | Tafel 8       |
|                      | Alle diensten rapport                       |               |
| Tafel 9              | Kastransacties rapport                      | Tafel 12      |
|                      | Attentielijst dienst                        |               |
| Tafel 13             | Dagoverzicht attenties                      | Tafel 16      |
|                      | Artikelrapport                              |               |
| Tafel 17             | Omzetgroepen rapport                        | Tafel 20      |
|                      | ANNULEREN                                   | 2 zitplaatsen |
|                      |                                             |               |

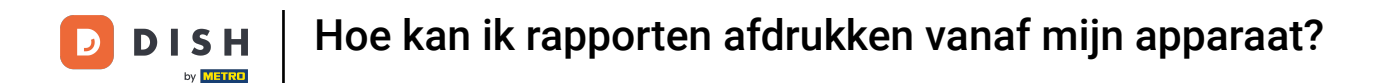

Selecteer Contante transacties rapport, om een rapport op te halen van alle contante transacties die zijn gedaan.

| <b>■ DISH</b> POS Restaurant | FACILITEITEN OPEN ORDERS LOPENDE REKENINGEN |               |
|------------------------------|---------------------------------------------|---------------|
| Tafel 1                      | Selecteer rapport                           | Tafel 4       |
|                              | Voorraad rapport                            |               |
| Tafel 5                      | Eigen dienst rapport                        | Tafel 8       |
|                              | Alle diensten rapport                       |               |
| Tafel 9                      | Kastransacties rapport                      | Tafel 12      |
|                              | Attentielijst dienst                        |               |
| Tafel 13                     | Dagoverzicht attenties                      | Tafel 16      |
|                              | Artikelrapport                              |               |
| Tafel 17                     | Omzetgroepen rapport                        | Tafel 20      |
|                              | ANNULEREN                                   | 2 zitplaatsen |
|                              |                                             |               |

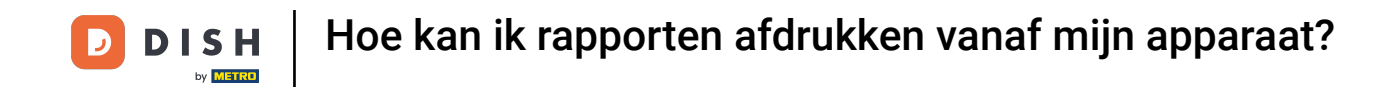

Om een lijst te krijgen van alle acties die zijn ondernomen (bijv. het verplaatsen van een tabel,van een product uit een bestelling), tik je op Aandacht rapport. Opmerking: Dit rapport haalt alleen de informatie van de huidige ingelogde gebruiker op.

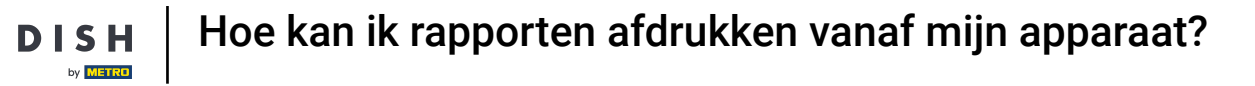

| <b>■ DISH</b> POS Restaurant | FACILITEITEN OPEN ORDERS LOPENDE REKENINGEN |               |
|------------------------------|---------------------------------------------|---------------|
| Tafel 1                      | Selecteer rapport                           | Tafel 4       |
|                              | Voorraad rapport                            |               |
| Tafel 5                      | Eigen dienst rapport                        | Tafel 8       |
|                              | Alle diensten rapport                       |               |
| Tafel 9                      | Kastransacties rapport                      | Tafel 12      |
|                              | Attentielijst dienst                        |               |
| Tafel 13                     | Dagoverzicht attenties                      | Tafel 16      |
|                              | Artikelrapport                              |               |
| Tafel 17                     | Omzetgroepen rapport                        | Tafel 20      |
|                              | ANNULEREN                                   | 2 zitplaatsen |
|                              |                                             |               |

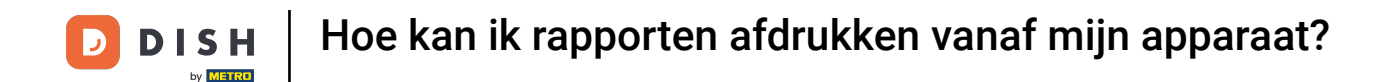

• Om een lijst op te vragen van alle acties die door alle gebruikers zijn uitgevoerd (bijv. een tabel verplaatsen, een product uit een bestelling verwijderen), tik je op Overzichtsrapport Aandacht.

| <b>■ DISH</b> POS Restaurant | FACILITEITEN OPEN ORDERS LOPENDE REKENINGEN |               |
|------------------------------|---------------------------------------------|---------------|
| Tafel 1                      | Selecteer rapport                           | Tafel 4       |
|                              | Voorraad rapport                            |               |
| Tafel 5                      | Eigen dienst rapport                        | Tafel 8       |
|                              | Alle diensten rapport                       |               |
| Tafel 9                      | Kastransacties rapport                      | Tafel 12      |
|                              | Attentielijst dienst                        |               |
| Tafel 13                     | Dagoverzicht attenties                      | Tafel 16      |
|                              | Artikelrapport                              |               |
| Tafel 17                     | Omzetgroepen rapport                        | Tafel 20      |
|                              | ANNULEREN                                   | 2 zitplaatsen |
|                              |                                             |               |

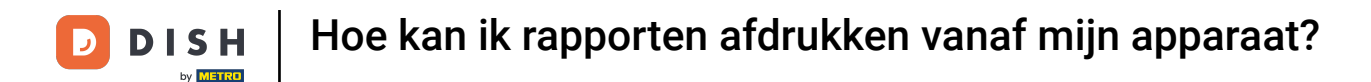

Selecteer Productrapport om een overzicht te krijgen van alle verkochte producten, inclusief het bedrag en de omzet.

| <b>■ DISH</b> POS Restaurant | FACILITEITEN OPEN ORDERS LOPENDE REKENINGEN |               |
|------------------------------|---------------------------------------------|---------------|
| Tafel 1                      | Selecteer rapport                           | Tafel 4       |
|                              | Voorraad rapport                            |               |
| Tafel 5                      | Eigen dienst rapport                        | Tafel 8       |
|                              | Alle diensten rapport                       |               |
| Tafel 9                      | Kastransacties rapport                      | Tafel 12      |
|                              | Attentielijst dienst                        |               |
| Tafel 13                     | Dagoverzicht attenties                      | Tafel 16      |
|                              | Artikelrapport                              |               |
| Tafel 17                     | Omzetgroepen rapport                        | Tafel 20      |
|                              | ANNULEREN                                   | 2 zitplaatsen |
|                              |                                             |               |

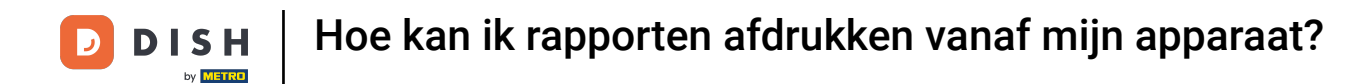

• Om een rapport over de omzet van de afzonderlijke omzetgroepen te ontvangen, tik je op Rapport omzetgroep.

| <b>■ DISH</b> POS Restaurant | FACILITEITEN OPEN ORDERS LOPENDE REKENINGEN |               |
|------------------------------|---------------------------------------------|---------------|
| Tafel 1                      | Selecteer rapport                           | Tafel 4       |
|                              | Voorraad rapport                            |               |
| Tafel 5                      | Eigen dienst rapport                        | Tafel 8       |
|                              | Alle diensten rapport                       |               |
| Tafel 9                      | Kastransacties rapport                      | Tafel 12      |
|                              | Attentielijst dienst                        |               |
| Tafel 13                     | Dagoverzicht attenties                      | Tafel 16      |
|                              | Artikelrapport                              |               |
| Tafel 17                     | Omzetgroepen rapport                        | Tafel 20      |
|                              | ANNULEREN                                   | 2 zitplaatsen |
|                              |                                             |               |

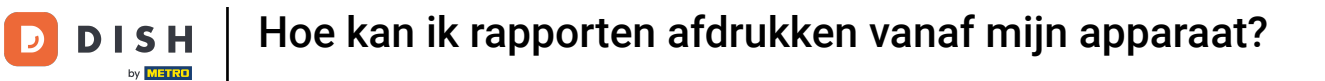

Dat was het. Je hebt de tutorial voltooid en weet nu hoe je rapporten kunt afdrukken vanaf je tablet.

| <b>■ DISH</b> POS Restaurant | FACILITEITEN OPEN ORDERS LOPENDE REKENINGEN |                                  |
|------------------------------|---------------------------------------------|----------------------------------|
| Tafel 1                      | Selecteer rapport                           | Tafel 4                          |
|                              | Voorraad rapport                            |                                  |
| Tafel 5                      | Eigen dienst rapport                        | Tafel 8                          |
|                              | Alle diensten rapport                       |                                  |
| Tafel 9                      | Kastransacties rapport                      | Tafel 12                         |
|                              | Attentielijst dienst                        |                                  |
| Tafel 13                     | Dagoverzicht attenties                      | Tafel 16                         |
|                              | Artikelrapport                              |                                  |
| Tafel 17                     | Omzetgroepen rapport                        | <b>Tafel 20</b><br>2 zitplaatsen |
|                              | ANNULEREN                                   |                                  |
|                              |                                             |                                  |

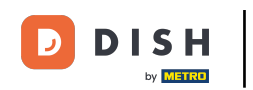

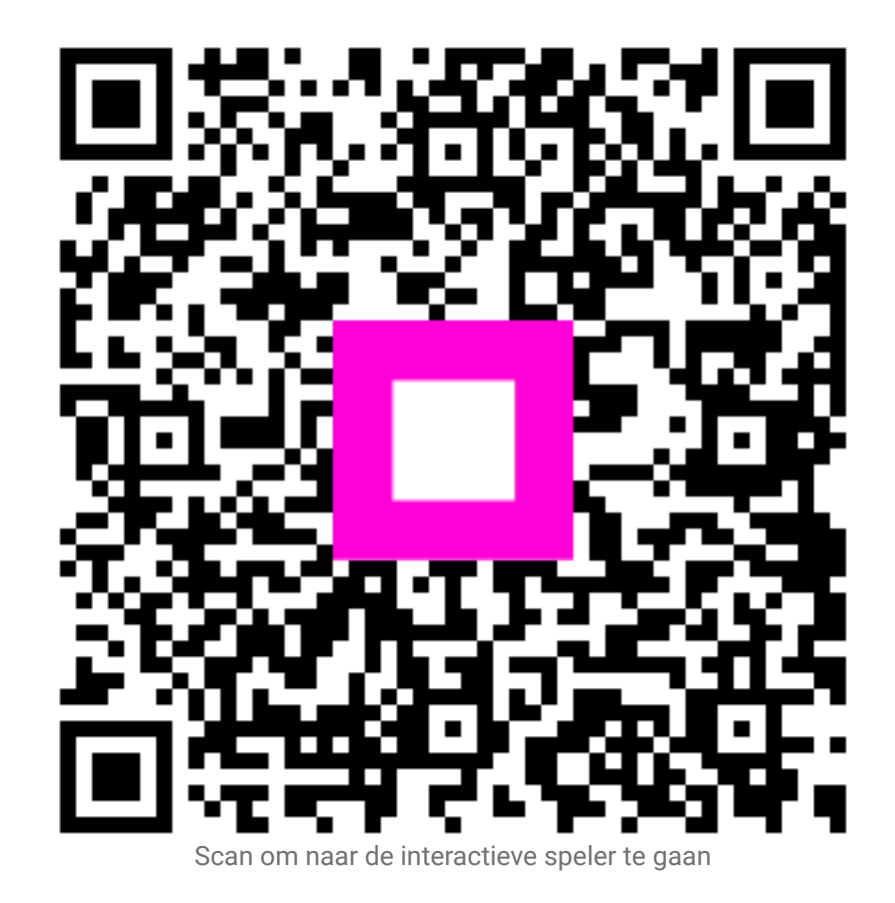